## TD1-2 : Mise en place d'une solution de virtualisation V1.1.4

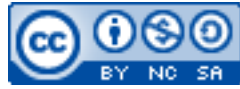

Cette œuvre est mise à disposition selon les termes de la <u>licence Creative Commons Attribution</u> – <u>Pas d'Utilisation Commerciale – Partage à l'Identique 3.0 non transposé</u>.

Document en ligne : <u>www.mickael-martin-nevot.com</u>

Travail : groupe de trois

## 1 Généralités

Vous trouverez la boîte à outils ainsi que les documents nécessaires (en particulier, le document Vade mecum installation et configuration d'une machine virtuelle) à la réalisation de ce TD sur le site Web de l'enseignant.

## 2 Virtualisation

Créez une machine virtuelle nommée Nom1Prénom1-Nom2Prénom2-Nom3Prénom3-Master (Nom1, Nom2, Nom3 étant vos noms et Prénom1, Prénom2, Prénom3 vos prénoms) en utilisant le logiciel **Oracle VM VirtualBox** sur un système d'exploitation **Linux** de votre choix (sans interface graphique) : il s'agit de votre machine virtuelle principale.

Installez-y au minimum les dernières versions stables du serveur Web Apache http Server, de MySQL (installation par défaut), de PHP et de l'application Web phpMyAdmin.

Clonez la machine virtuelle : nommez la nouvelle Nom1Prénom1-Nom2Prénom2-Nom3Prénom3-Node1 (Nom1, Nom2, Nom3 étant vos noms et Prénom1, Prénom2, Prénom3 vos prénoms).

Enfin, configurez les machines virtuelles afin d'obtenir un accès distant (depuis un navigateur Web) et un accès SSH.

## Attention

Télécharger une image disque (au format ISO par exemple) d'un système d'exploitation peut prendre un temps important : prévoyez-le.